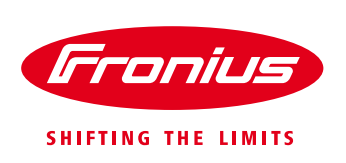

## Product Registration Guide – 5 plus 5 year warranty

Register Fronius inverter to get a 5 plus 5 year warranty.

Quick Guide

© Fronius Australia Pty Ltd., SF

Version 1.0/2020

Fronius reserves all rights, in particular rights of reproduction, distribution and translation.

No part of this work may be reproduced in any way without the written consent of Fronius. It must not be saved, edited, reproduced or distributed using any electrical or electronic system.

You are hereby reminded that the information published in this document, despite exercising the greatest of care in its preparation, is subject to change and that neither the author nor Fronius can accept any legal liability Gender-specific wording refers equally to female and male form.

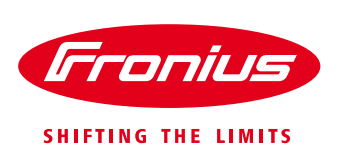

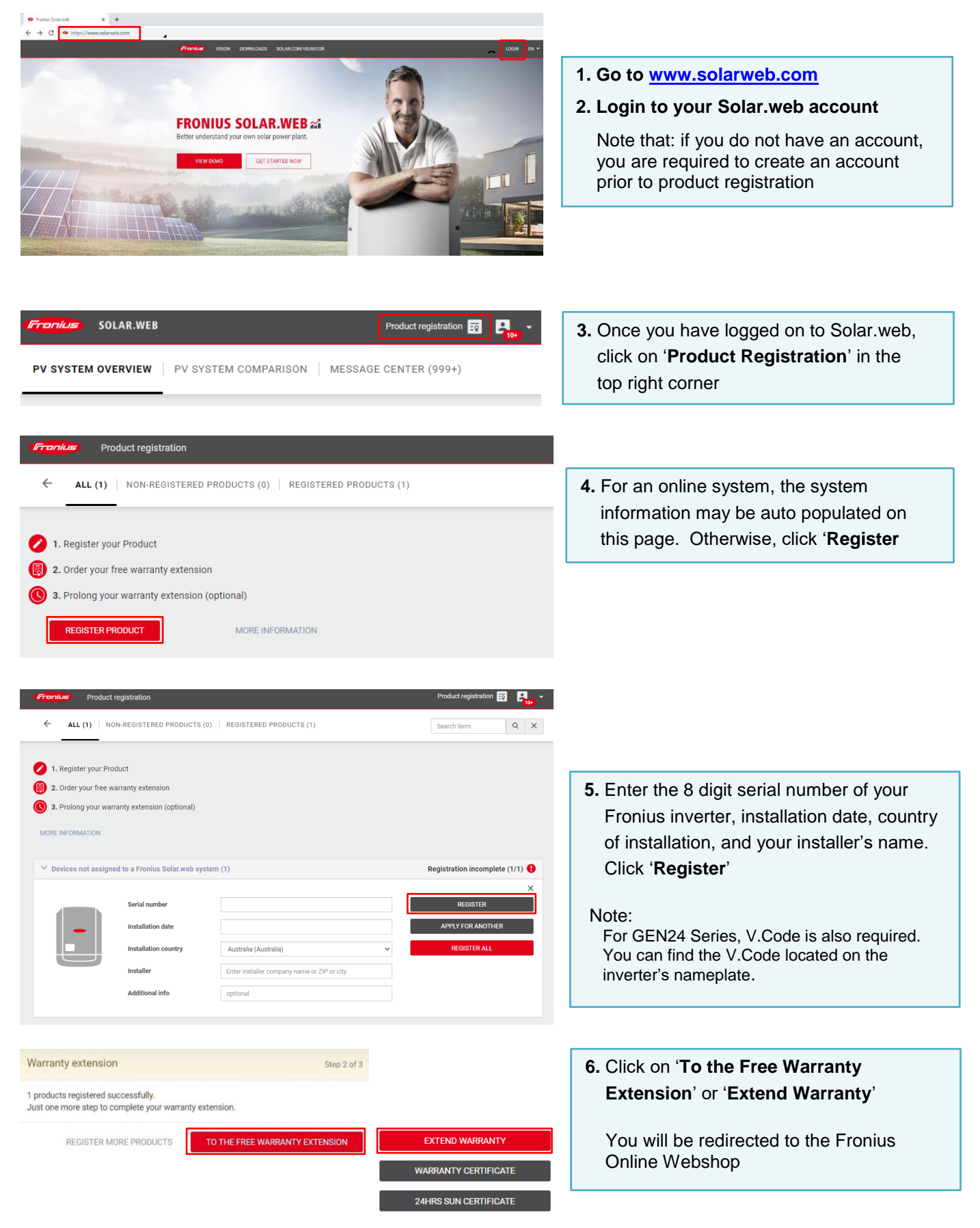

0

 PRICE
 QTY
 SUBTOTAL

 €0.00
 1
 €0.00

Remove item 🖀

Fronius WARRANTY | FRONIUS SOLAR.WEB PREMIUM

THIS IS THE BEST WAY TO PROTECT YOUR PRODUCT.

Product name: Primo 5.0-1 (1) Serial number: Installation Country: AU Installer:

Expiry date of current warranty: 01.05.2024

SHOPPING CART

5+5 years Fronius Warranty is added to the shopping ca

FRONIUS WARRANTY | FRONIUS SOLAR.WEB PREMIUM

WESLEY MOORE PRIMO 5.0-1 (1) - 30100

ronius

ITEM

5+5 years Fronius Warranty

Serialnumber: SETTER Installation Country: AU Total warranty in years: 10 Years Delivery time: after payment

YOUR FRONIUS WARRANTY MODELS

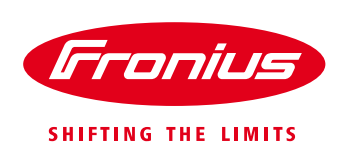

- 7. The product will be listed, click the red basket icon to add extra 5 year warranty package to the cart
- On the top right of the page, click on the basket icon with red circle, you will be redirected to Shopping Cart

9. Check your information, then click 'Proceed to Checkout'

## CHECKOUT

APPLY DISCOUNT CODE

| BILLING ADDRESS                                                                                                    | ORDER SUMMARY                                       |                |                                                                                                    |
|----------------------------------------------------------------------------------------------------|-----------------------------------------------------|----------------|----------------------------------------------------------------------------------------------------|
|                                                                                                    | Cart Subtolal<br>Tax                                | €0.00<br>€0.00 | <b>10.</b> Click on the 'Accept Terms of Use and                                                       |
| Edit                                                                                                    | ORDER TOTAL                                         | €0.00          | General Webshop Terms and Conditions'                                                                  |
| DAVALENT METHOD.                                                                                                    | 1 ITEM IN CART                                      | *              | to view Terms and Conditions.<br>Click on the Checkbox to Accept, then<br>click ' <b>Place order</b> ' |
| No Payment Information Required                                                                                                    | 5+5 years Fronius Warranty<br>City: 1               | €0.00          |                                                                                                    |
| Accept Terms of Use and General Webshop Terms and<br>Conditions                                                                                                    | View Dotails                                        | •              |                                                                                                    |
| Place Order >                                                                                                    |                                                     |                |                                                                                                    |
|                                                                                                    |                                                     |                | <b>11.</b> Product registration is complete when                                                       |
| FRONIUS WARRANTY FRONIUS SOLAR WEB PREMIUM                                                                                                    |                                                     |                | "Thank you for your order!' is displayed.<br>The warranty certificate can be                           |
| THANK YOU FOR YOUR ORDER!                                                                                                    |                                                     |                |                                                                                                    |
| We have received your order 3001103562 and are processing it now. You wil                                                                                                    | receive a confirmation e-mail shortly.              |                | downloaded on 'Product registration'                                                                   |
| Order information:<br>Order are processed immediately. If you have ordered pools that are being delivered digitally, you will receive them as soon as your order has been successfully submitted. Products that<br>are being sloped are processed on the next working day. As soon as your order has been processed, the invoice will be sent to your specified e-mail address. |                                                     | Products that  | page.                                                                                                  |
| Right of withdrawel/right of termination:<br>You can find details on your right of withdrawal/right of termination in our Terr                                                                                                    | ns of Use and General Webshop Terms and Conditions, |                | Click 'To Fronius Solar.web'                                                                           |

€0.00

Subtotal

Order Total

Tax

Warranty until: 01.05.2029

€0.00

€0.00

€0.00

kout ⊧

To Fronius Solar.web Continue shopping

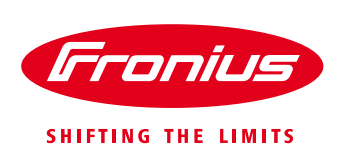

| Product registration     Egitation     Egitation | <b>12.</b> Click on 'Product registration' |
|----------------------------------------------------------------------------------------------------|--------------------------------------------|
| PV SYSTEM OVERVIEW   PV SYSTEM COMPARISON   MESSAGE CENTER (999+)                                                                                                    |                                            |
|                                                                                                    |                                            |
|                                                                                                    |                                            |
|                                                                                                    |                                            |
|                                                                                                    |                                            |
|                                                                                                    |                                            |
| - Frankus Product registration 💀 🛃 🚽                                                                                                    |                                            |
|                                                                                                    | •                                          |
|                                                                                                    |                                            |
| 1. Register your Product                                                                                                    |                                            |
| 2. Order your free warranty extension                                                                                                    |                                            |
| 0 3. Prolong your warranty extension (optional)                                                                                                    |                                            |
| REGISTER PRODUCT MORE INFORMATION                                                                                                    |                                            |
|                                                                                                    |                                            |
| V Devices not assigned to a Fronius Solar.web system (1)                                                                                                    | 13. Click on 'Warranty Certificate' to     |
| Primo 3.0-1                                                                                                    | download the Registration Certificate      |
| Serial number 31084054 WARRANTY CERTIFICATE                                                                                                    | 5                                          |
| AU 24HRS SUN CERTIFICATE                                                                                                    |                                            |
| Installer Toro Electrical Pty Ltd Primo 3.0-1                                                                                                    |                                            |
| Warranty Fronius Warranty Plus: 24.05.2025                                                                                                    |                                            |
| Fronius Warranty. 24.05.2030                                                                                                    |                                            |
| Product registration by Prankin.Saingirronius.com                                                                                                    |                                            |
|                                                                                                    |                                            |

For further support, please contact Fronius Support Email: <u>support@fronius.com</u>